## Procedura de instalare ESET CYBER SECURITY

Procedura se referă la instalarea soluției de securitate oferită de ESET pentru MacOS. Această procedură se aplică și pentru a "reactiva" gratuit 30 de zile antivirusul.

1.Se acceseaza: <u>https://www.eset.ro/home/cyber-</u> security

2.Se descarca software-ul in calculator(se va selecta ultima versiune NU versiuni anterioare!

DOWNLOAD ACUM -

Limba Engleză

L macOS 10.12 (Sierra), 10.11 (El Capitan), 10.10 (Yosemite), 10.9 (Mavericks), 10.8 (Mountain Lion), 10.7 (Lion), 10.6 (Snow Leopard)

🛃 Versiuni Anterioare

4.Se accesează eset\_cybersecurity\_en.dmg prin dublu click.

### 5.Se accesează Install ESET Cyber Security prin dublu click

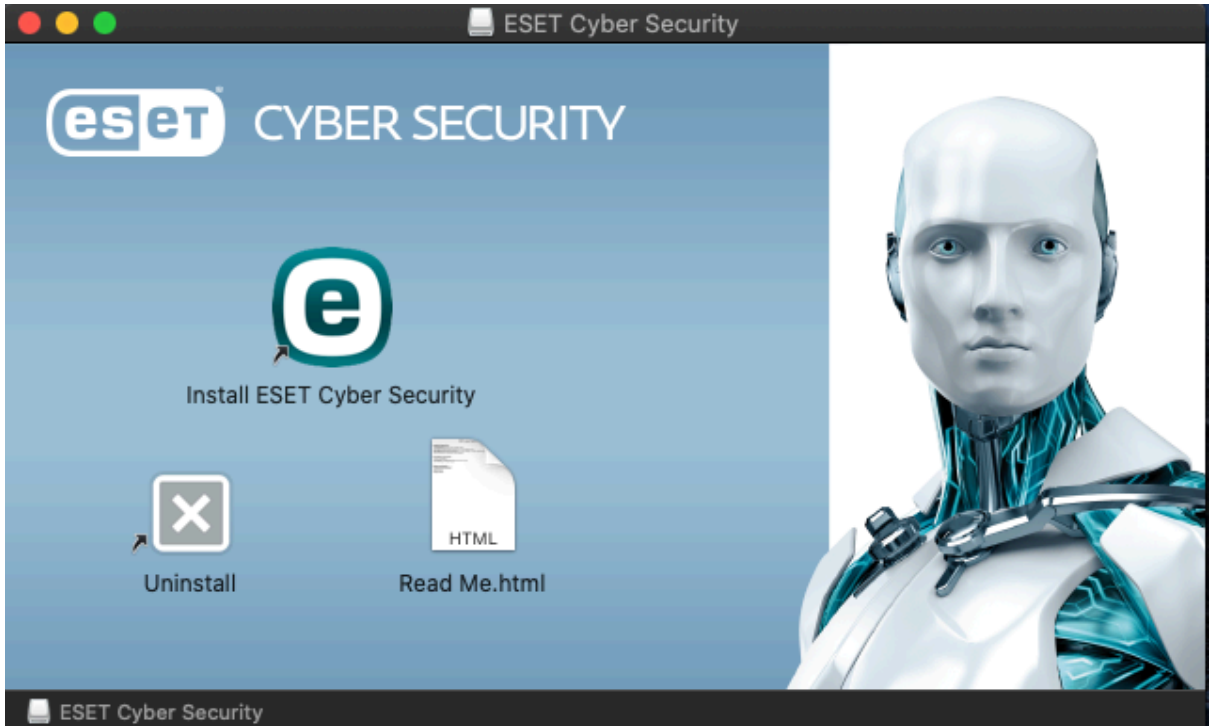

### 6.Se selectează continue

| 0 0 0 | Install ESET Cyber Security                                                                                                    |  |
|-------|----------------------------------------------------------------------------------------------------|--|
|       | This package will run a program to determine if the software can be installed.         To keep your computer secure, you should only run programs or install software from a trusted source. If you're not sure about this software's source, click Cancel to stop the program and the installation.         Cancel       Continue |  |
|       |                                                                                                    |  |
| ESET  | Go Back Continue                                                                                                    |  |

### 7.Se selectează continue conform imaginii

Install ESET Cyber Security

#### Welcome to the ESET Cyber Security Installer

#### Introduction

- Read Me
- Licence
- Version Check
- Setup
- Destination Select
- Installation Type
- Installation
- Summary

#### The Setup Wizard will install ESET Cyber Security on your computer.

#### Warning!

To avoid serious conflicts, it is critical that you uninstall any other security applications such as antivirus or anti-spyware programs before continuing installation.

#### IMPORTANT:

Your software is not activated yet. Please follow these simple steps to complete activation:

- Go through the installation process
- "ESET Activation" will appear on your screen after successful installation
- Follow instructions to activate the software

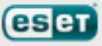

Continue

Go Back

## 8.Se selectează continue din nou

| • • •                                                                                                    | Install ESET Cyber Security                                                                                                    |  |
|----------------------------------------------------------------------------------------------------|----------------------------------------------------------------------------------------------------|--|
|                                                                                                    | Important Information                                                                                                    |  |
| <ul> <li>Introduction</li> <li>Read Me</li> <li>Licence</li> <li>Version Check</li> <li>Setup</li> <li>Destination Select</li> <li>Installation Type</li> <li>Installation</li> <li>Summary</li> </ul> | <ul> <li>System requirements</li> <li>Mac computer with an Intel processor</li> <li>Processor architecture: Intel 64-bit</li> <li>macOS: 10.12 - 13</li> <li>Memory: 300 MB</li> <li>Disk space: 200 MB</li> </ul> |  |
| (CS eT                                                                                                    | Print Save Go Back Continue                                                                                                    |  |

## 9.În urmatoarea fereastră se va da continue

|                                  | (e) Install ESET Cyber Security                                                                                                    |  |  |
|----------------------------------|----------------------------------------------------------------------------------------------------|--|--|
|                                  | Software Licence Agreement                                                                                                    |  |  |
| Introduction                     | English                                                                                                    |  |  |
| Read Me                          | Effective as of October 19, 2021.                                                                                                    |  |  |
| • Licence                        | IMPORTANT: Please read the terms and conditions of product<br>application set out below carefully prior to download, installation,<br>copy or use. THROUGH DOWNLOADING, INSTALLING,<br>COPYING OR USING THE SOFTWARE YOU ARE EXPRESSING<br>YOUR CONSENT TO THESE TERMS AND CONDITIONS AND                                                                                                    |  |  |
| • Version Check                  |                                                                                                    |  |  |
| Setup                            |                                                                                                    |  |  |
| Destination Select               |                                                                                                    |  |  |
| Installation Type                | End User License Agreement                                                                                                    |  |  |
| <ul> <li>Installation</li> </ul> | Under the terms of this End User License Agreement ("Agreement")                                                                                                    |  |  |
| • Summary                        | executed by and between ESET, spol. s r. o., having its registered<br>office at Einsteinova 24, 85101 Bratislava, Slovak Republic,<br>registered in the Commercial Register administered by Bratislava I<br>District Court, Section Sro, Entry No 3586/B, Business Registration<br>Number: 31333532 ("ESET" or "Provider") and you, a physical<br>person or legal entity ("You" or "End User"), You are entitled to use<br>the Software defined in Article 1 of this Agreement. The Software |  |  |
| eset                             | Print Save Go Back Continue                                                                                                    |  |  |

#### 10.Se va accepta termenele și condițiile prin Agree

To continue installing the software you must agree to the terms of the software licence agreement.

Click Agree to continue or click Disagree to cancel the installation and quit the Installer.

Read Licence

| Disagree |
|----------|
|----------|

Agree

### 11.Din nou continue

| • • •                                          | Install ESET Cyber Security               |       |
|------------------------------------------------|-------------------------------------------|-------|
|                                                | Version Check                             |       |
| <ul><li>Introduction</li><li>Read Me</li></ul> | Version check successful. Click Continue. |       |
| Licence                                        |                                           |       |
| • Version Check                                |                                           |       |
| <ul> <li>Setup</li> </ul>                      |                                           |       |
| Destination Select                             |                                           |       |
| Installation Type                              |                                           |       |
| <ul> <li>Installation</li> </ul>               |                                           |       |
| • Summary                                      |                                           |       |
| eset                                           | Go Back Con                               | tinue |

## 12.Se va alege Typical

| • • •                                                                                                    | Install ESET Cyber Security                                                                                                    |   |
|----------------------------------------------------------------------------------------------------|----------------------------------------------------------------------------------------------------|---|
|                                                                                                    | Installation Mode                                                                                                    |   |
| <ul> <li>Introduction</li> <li>Read Me</li> <li>Licence</li> <li>Version Check</li> <li>Setup</li> <li>Destination Select</li> <li>Installation Type</li> </ul> | Please choose whether to install ESET Cyber Security with<br>Typical settings (provides the best balance of security and<br>speed) or select Custom for additional configuration options. |   |
| Installation                                                                                                    |                                                                                                    |   |
| • Summary                                                                                                    | <ul> <li>Typical (recommended)</li> <li>Custom</li> </ul>                                                                                                    |   |
| eset                                                                                                    | Go Back Continue                                                                                                    | 9 |

### 13.În urmatoarea fereastră se va alege Disable LiveGrid feedback system

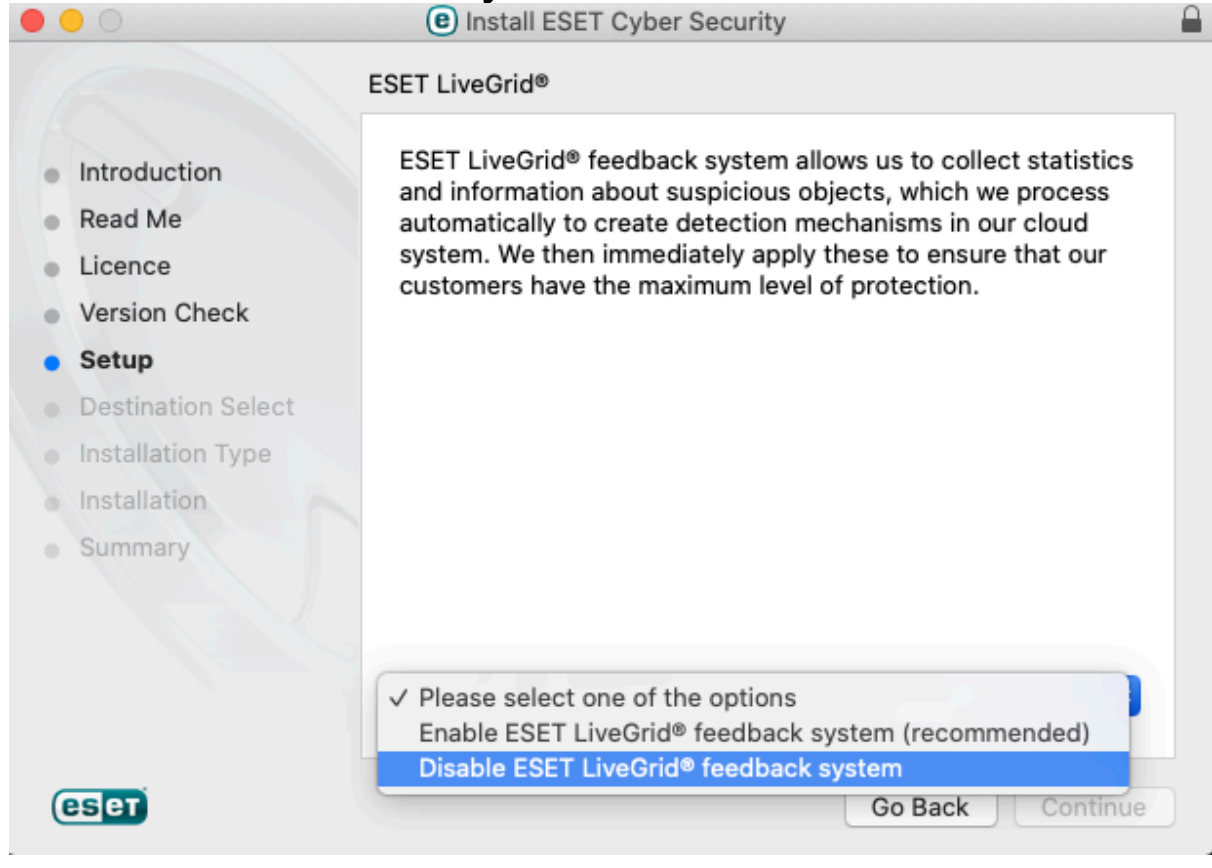

# 14.Se alege Disable detection of potentially unwanted applications

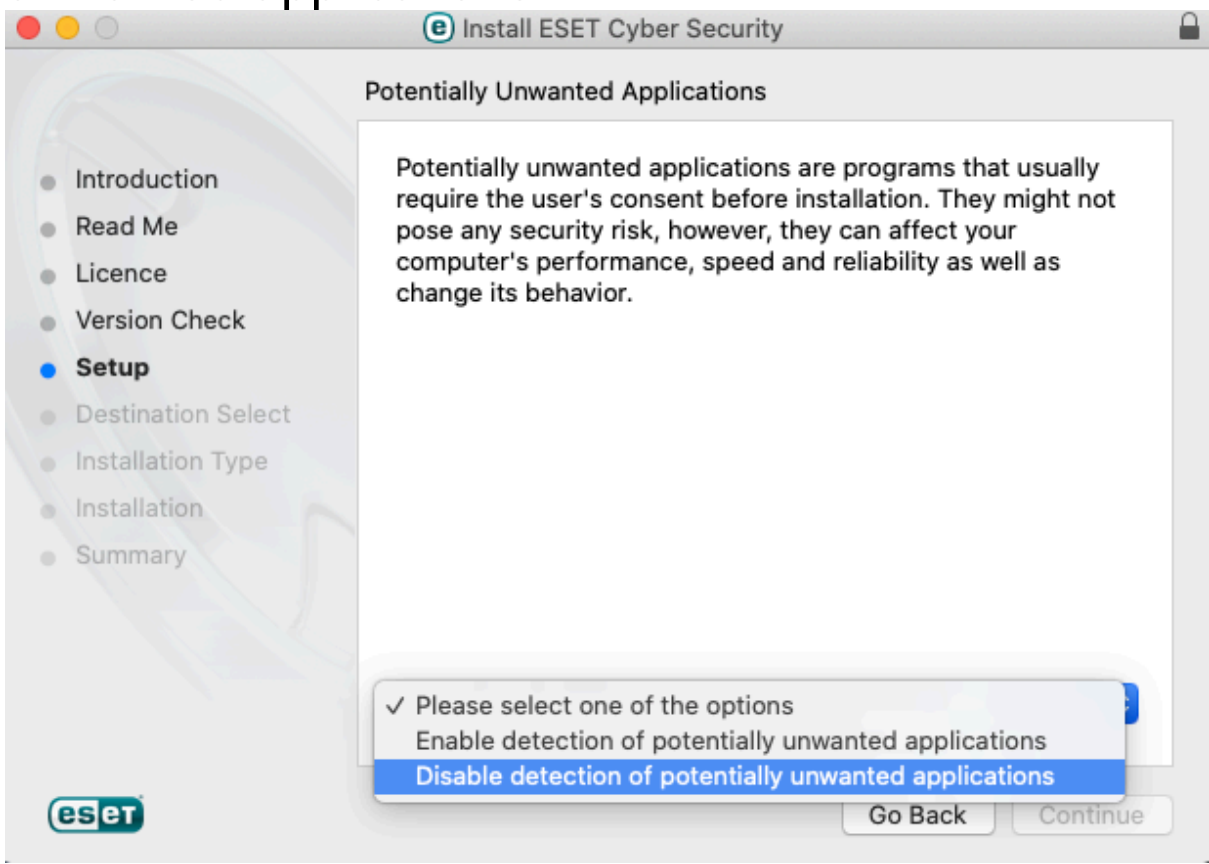

15.În urmatoarea fereastra nu se modifica nimic doar se apasă pe Install

#### 16.Se introduce parola și se apasă pe Install Software

| Δ | Installer is                       | trying to install new software. |  |
|---|------------------------------------|---------------------------------|--|
|   | Enter your password to allow this. |                                 |  |
|   | Username:                          | lonut-MacbookPro                |  |
|   | Password:                          |                                 |  |
|   |                                    |                                 |  |
|   |                                    | Cancel Install Software         |  |

17.Se așteapta instalarea si se apasa <mark>Close</mark> 18.Se alege <mark>keep</mark> 19.În noua fereastra se va selecta Free trial

license

| I have a License Key                                                               | I don't have a license yet                                                                              |
|------------------------------------------------------------------------------------|----------------------------------------------------------------------------------------------------|
| License Key                                                                        | Free trial license<br>Test this product for free for a limited time. You only<br>need an email address. |
|                                                                                    | Purchase license<br>Purchase a full license for this product from your<br>local ESET distributor.       |
| Where can I find the License Key?<br>I have a Username and Password, what do I do? | Activate later<br>Your device will not be fully protected until you<br>activate this product.           |
| ? Activate                                                                         |                                                                                                    |

### 20.Se va accesa urmatoarea adresă <u>https://temp-</u> mail.org

#### 21.Se copiaza adresa generată pe site 22.Aceasta se va introduce in urmatoarea fereastra si se apasă Register

| Please Register Your License<br>This information will only be used to in matters related to your lice | ense.               |
|----------------------------------------------------------------------------------------------------|---------------------|
| Email address:                                                                                        | Country:<br>Romania |
|                                                                                                    |                     |
| Subscribe to the ESET newsletter                                                                      |                     |
| ?                                                                                                    | Back Register       |

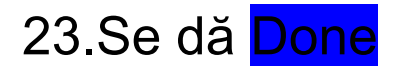

# 24.Din meniul aplicației se accesează update urmat de upadate modules

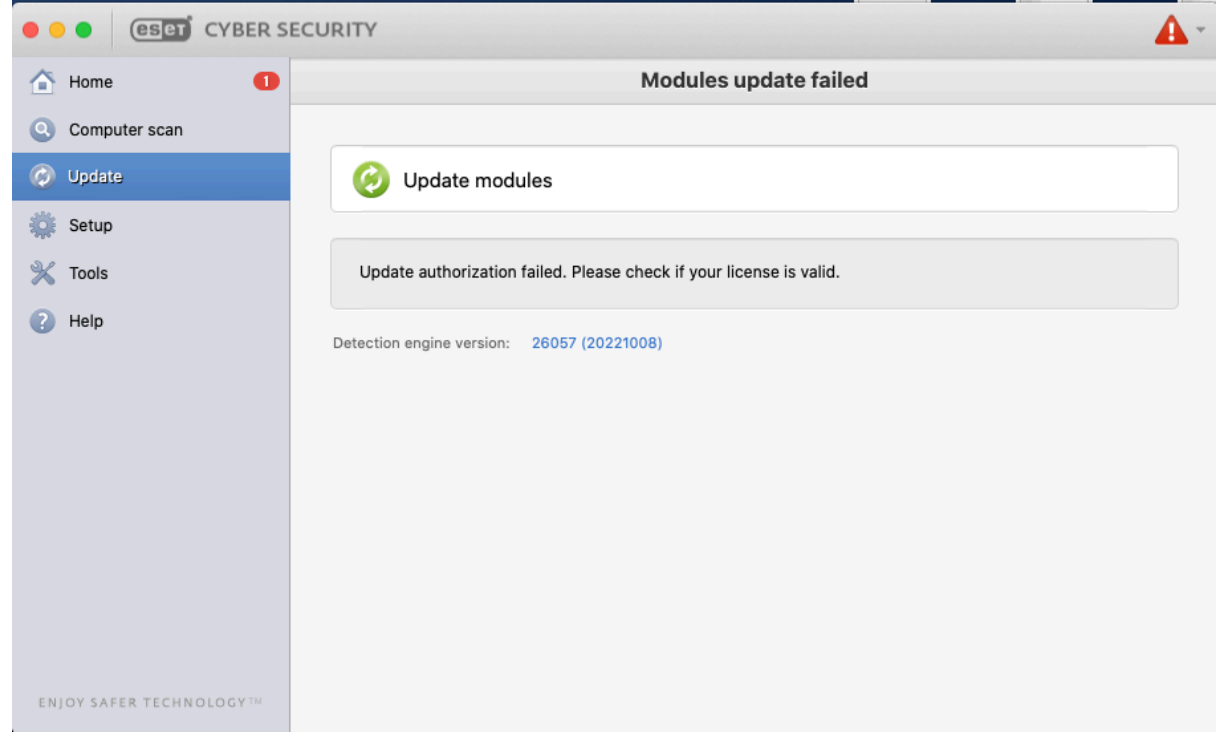

25.Se așteapta actualizările apoi se va restarta computerul.

Notă:Pentru a beneficia in mod gratuit de 30 de zile free trial se pastreaza fisierul descărcat si anume eset\_cybersecurity\_en.dmg Notă2:Dupa expirarea celor 30 de zile se reia intreg procesul dar NU înainte de a dezinstala programul din computer!

## Notă3:Este important din mail-ul facut temporar sa salvati datele si anume:

#### Here are your license credentials

**Product name:** 

ESET Cyber Security

License key: TN5D-XBWK-28FT-N6K5-484C

Expiration date: 02/26/2023

Please keep these details safe, in case you need to contact ESET customer care.

## FOR PUBLIC RELEASE

by ionntenro